**Business Services** 

## Reducing Occupational Hazards Service

Version:2.1

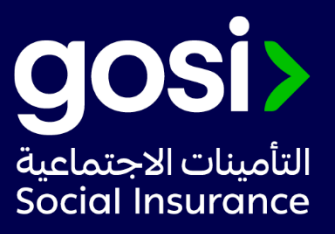

## > **Description**:

This service enables the establishment reducing occupational hazards.

- > Service Requirements: N/A
- > Required Documents: N/A
- Service Response Time: Two working days.
- > **Targeted Category:** Employer/Occupational hazards.

## > Service Steps:

- 1. Log into the establishment account through Taminatee Business.
- 2. Choosing the establishment.
- 3. Click on the following sentence: This establishment is not obligated to safety and security instructions.
- 4. Click on "Reducing Occupational Hazards"
- 5. Agree on the acknowledgment, and complete the application.
- 6. You will receive a text message contain the request ID, to follow up click here

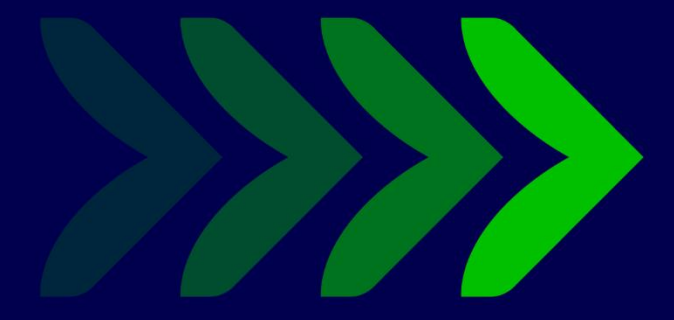

SaudiGOSI 🕩 🕑 Saudi\_GOSI 🧿

gosi.gov.sa

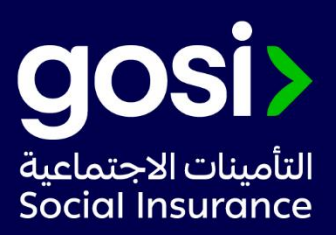